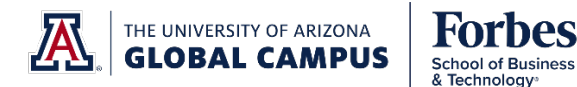

# UNLIMITED ACCESS TO FORBES.COM ONLINE ARTICLES

Forbes School of Business and Technology is proud to offer students and faculty with unlimited access to Forbes.com online articles. Some courses identify Forbes.com articles as required reading.

# STEPS TO CREATE YOUR FORBES.COM ACCOUNT

Figure 7.

- 1. Disable pop-up blockers in your browser settings, as applicable.
- 2. Log out of Forbes.com, if you are already logged in under another account.
- 3. IMPORTANT! Use this URL to log in: <u>http://account.forbes.com/sign-in?type=new</u>

| 4. | Click on the pop-up, as shown in Figure 4.                                                                                                    | A                                                                                                    |
|----|----------------------------------------------------------------------------------------------------|----------------------------------------------------------------------------------------------------|
| 5. | Complete the account registration (pop-up)<br>form, <u>using the UAGC email address provided</u><br><u>the University</u> , as shown in Figure 5.                                       | by Forbes                                                                                                    |
| 6. | If you have already created a Forbes.com accou<br>with your UAGC email address, click "Sign in",<br>instead. As needed, click the "I Forgot My<br>Password" link, as shown in Figure 6. | unt Forbes Unlimited Access for Forbes School<br>of Business and Technology<br>To unlock your access to unlimited articles on<br>Forbes costs, you must create an account or sign<br>into your existing account<br>from this link<br>Questions or problems?                  |
|    | Forbes 6                                                                                                    | Forbes 5                                                                                                    |
|    | EMAIL ADORESS *                                                                                                    | FIRST NAME LAST NAME                                                                                                    |
|    | Enter mur e-mail address                                                                                                    | Fort Same                                                                                                    |
|    | PASSWORD *                                                                                                    | JOB TITLE                                                                                                    |
|    | Password                                                                                                    | THEN ADDRESS #                                                                                                    |
|    | 1. Spenust. Hyw, Haasswood                                                                                                    | Enter your e-mail address                                                                                                    |
|    |                                                                                                    | Passinger #                                                                                                    |
|    | or sign in with                                                                                                    | Password SHOW                                                                                                    |
|    | in LinkedIn G Google II Faceboo                                                                                                    | Or Sign Up With                                                                                                    |
|    |                                                                                                    | in Linkedin G Google 🖬 Facebook                                                                                                    |
| 7. | Sign In                                                                                                    | Keep, His logged in for 30 days                                                                                                    |
|    | Don't have an account? Create an account.                                                                                                    | Eign me up to receive personalized content suggestions and other updates<br>about Forbes products and services. You may opt out at anytime.                                                                                                    |
|    |                                                                                                    | For these privacy sections and in converting the transporting the transporting We will reveal above prov-<br>smult above with third parties without pair previously. By signing 10, pro-set todicating,<br>that pro-securit new <u>Second Use</u> with <u>Second Party</u> . |
|    | Once you have completed this process,                                                                                                    | Create an account                                                                                                    |
|    | either by creating a new account or signing in, you will see an on-screen confirmation of you                                                                                           | Dur 7 Your access is confirmed!                                                                                                    |
|    | unlimited access to Forbes.com articles, as sho                                                                                                    | wn in Click <u>here</u> to return to the home page.                                                                                                    |

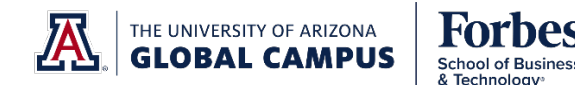

### **FREQUENTLY ASKED QUESTIONS**

- **1.** How long will I have access to my Forbes.com online article subscription? Your Forbes.com unlimited article access will expire upon completion of your FSBT studies or UAGC employment.
- 2. I am not getting a pop-up, what should I do? Please make sure your pop-up blocker is disabled.
- **3.** I cannot access this website via Internet Explorer. Use another browser such as Mozilla or Google Chrome. If the website, is still not accessible, it is recommended to clear your browser history and clear your cache.
- **4.** What will I use this subscription for? Some courses list Forbes articles as required resources. Required resources are needed to complete specific tasks in each course.
- 5. What email address do I use to access this subscription? Students, Full Time Faculty, and Associate Faculty must use their UAGC email address to have unlimited access to Forbes.com articles:

Student.Name@UAGC.edu FTF.Name@UAGC.edu AF.Name@faculty.UAGC.edu

# TROUBLESHOOTING

Should the activation process not work as described, here are a few tips. Try them, as appropriate, then start the process over again <u>using the link provided in step 3</u>.

- Try opening a different browser and pasting the link there to start the process;
- Clear your cookies and browsing history and start the process again.

#### HELP

Should you need further assistance, email <u>support@forbes.com</u> from your University email address with "Unlimited Articles Access for FSBT" in the Subject line.